## 教育訓練(e ラーニング)受講手順 【情報セキュリティ研修】

1) 以下 URL より「派遣のミカタ」ログイン画面に遷移 ※利用環境条件は最後のページに掲載

https://pasona-hs.manebi.jp/

2) ログイン ID・パスワード(いずれもご自分のスタッフコード8桁)を入力しログイン

| нѕ             |                              |
|----------------|------------------------------|
| ログイン           | ・MYPAGE のログイン ID・PW とは異なりますの |
|                | ご注意ください!                     |
| 00001234       | (e ラーニングのログイン ID・PW は、いずれも   |
| •••••          | <u>ご自身のスタッフ ID8 桁</u> となります) |
| □ 次回から自動的にログイン | ・「私はロボットではありません」にもチェック       |
| ログイン           |                              |

3)「2024 年度コンプライアンス・情報セキュリティ研修」が表示されます。もし講座が表示されない場合は、 「探す」「学ぶ」タブ(赤枠)を切り替えてページを遷移させてください。

(通常、未受講の講座は「探す」ページに、受講中の講座は「学ぶ」ページに表示されます)

| PASONA<br>HS                                                                                                    |                                                                                                    |                       | 探す      | 学ぶ L STEPUP… マ                  |
|----------------------------------------------------------------------------------------------------|----------------------------------------------------------------------------------------------------|-----------------------|---------|---------------------------------|
| 受講終了日                                                                                                    | 合計学習時間                                                                                                    | 00:00:00              | 合計コース時間 | 「探す」または「学ぶ」タブを<br>クリックしてページ切り替え |
| 2025年01月31日<br>**受講終了日以降に自動的に学習画面に<br>アクセスできなくなりますので、ご注<br>意ください。                                                         | 全てのコース                                                                                                    |                       |         | J−ドで検索                          |
| <ul> <li>         在籍年目 5年目▼     </li> <li>         全てのコース     </li> <li>         ジャンルから探す         年次共通コース     </li> </ul> |                                                                                                    |                       |         |                                 |
| タグから探す<br>2023年次共通研修                                                                                                    | 2024年度コンプライアン           報セキュリティ研修           0%           学習時間         コース           00:00:00         01:23 | マ・<br>信<br>時間<br>3:29 |         |                                 |
|                                                                                                    |                                                                                                    |                       | 表示する個数  | 12 > 移動 1 1-1/1                 |

4) 講座タイトルをクリックすると、受講画面に遷移します。コースの概要に目を通したうえ、「受講する」を

クリックしてください。(一度選択した講座は、「受講中」表示に変わります)

5) 最初に学習場所を選択するポップアップが出ますので、正しく選択してください。

※勤務時間外に受講される場合は「それ以外」をご選択ください。 事前に営業担当から指示を受けた場合は、派遣先に許可を得たうえで「就業時間中」を選択し、 必ず勤務時間中にご受講ください。

※選択間違いが無いようにご注意ください。誤って選択した場合は、上書きで訂正してください。

| 学習場所                |      |  |
|---------------------|------|--|
| 受講前に、学習場所を選択してください。 |      |  |
| 就業時間中               | それ以外 |  |

6)以降は画面の指示に従って受講を進めてください。全てのコンテンツが受講完了しましたら、 上部の「レポートはこちらから」をクリックし、レポート送信を行ってください。 レポート送信が完了した時点で受講終了となります。

| このコースの達成度 | 達成度が「100%」になっていることを確認<br>(100%にならない場合は下記の注意事項<br>をご一読ください)                                                                                                    |  |
|-----------|----------------------------------------------------------------------------------------------------|--|
| 学習場所      | 就業時間中     それ以外       ※学習場所を選択してください。     達成度が「100%」になると                                                                                                    |  |
| レポー       | レポートはこちらから」がクリックできます<br>**を conv パラ を conv パラ e conv パラ e conv パラ |  |

## ★注意事項★

- ※教材は PART1~4 までございます。各チャプターの動画教材を視聴後、小テストを実施してください。 全チャプターの動画視聴・小テストが完了すると、進捗率 100%となり、「レポートはこちらから」が 押下できるようになるので、必ずレポート提出まで行ってください。 レポート送信が完了した時点で 受講修了となります。
- ※動画は途中で飛ばしたり早送りしたりせず、最後までご覧ください。途中で飛ばして最後まで進めても、 小テスト・レポートが実施できません。各チャプターの動画教材に「完了」表示がついていない場合は、 お手数ですが改めて視聴してください。また、「レポートはこちらから」が押せない場合は、進捗率 100% になっていない状態ですので、動画教材または小テストの中で、「完了」表示になっていないものが無いかを ご確認ください。
- ※その他ご質問がございましたら、下記窓口へお問い合わせください。研修問合せ窓口 MAIL:hs\_kensyu@pasona-hs.co.jp

## 利用環境

| パソコン環境 |                                                               |
|--------|---------------------------------------------------------------|
| OS     | Windows11,Windows10,Windows8.1,Mac OS                         |
| メモリ    | 4GB以上                                                         |
| 解像度    | 1280 x 1024 pixel 以上                                          |
| ブラウザ   | ・Google chrome 最新版(推奨)<br>・Microsoft Edge 最新版<br>・Firefox 最新版 |
| 通信環境   | 下り 40Mbps以上                                                   |

※インターネットが遅延なく実施出来る環境に限ります。

| スマートフォン環境 |                     |            |  |
|-----------|---------------------|------------|--|
|           | Android             | iOS        |  |
| OS        | Android 8.0(Oreo)以上 | iOS13以上    |  |
| ブラウザ      | Chrome 最新版          | Safari 最新版 |  |

※機種によってはご利用できない場合や正しく表示されない場合がございます。